## เกณฑ์มาตรฐานหลักสูตรระดับบัณฑิตศึกษา พ.ศ. 2558 และ พ.ศ. 2565

## OBEM หรือ Outcome-Based Education Module

## รายละเอียดและข้อมูลที่เกี่ยวข้องกับงานการศึกษา

| กิจกรรม     | วัตถุประสงค์ / รายละเอียด                  | เอกสารที่เกี่ยวข้อง                                                                |
|-------------|--------------------------------------------|------------------------------------------------------------------------------------|
| ประเภท      |                                            |                                                                                    |
| ข้อมูล      |                                            |                                                                                    |
| เกณฑ์       | เกณฑ์มาตรฐานหลักสูตรระดับบัณฑิตศึกษา       | Link                                                                               |
| มาตรฐาน     | พ.ศ. 2558 สำหรับนักศึกษารหัส 2559-2565     | https://www.eds.kmutt.ac.th/_files/ugd/e5ed17_56fe3261e0194ef089374ef6b2e4b1a2.pdf |
| หลักสูตร    | / เล่มหลักสูตรปรับปรุง ปี 2559 - 2565      |                                                                                    |
| ระดับ       |                                            |                                                                                    |
| บัณฑิตศึกษา |                                            |                                                                                    |
| พ.ศ. 2558   |                                            |                                                                                    |
|             |                                            |                                                                                    |
|             |                                            |                                                                                    |
| เกณฑ์       | - พัฒนาศักยภาพกำลังคนของประเทศให้เท่า      | Link                                                                               |
| มาตรฐาน     | ทันต่อการเปลี่ยนแปลงของโลก                 | https://www.eds.kmutt.ac.th/_files/ugd/e5ed17_d59e08a863ef4fa5a6196e8526fc397c.pdf |
| หลักสูตร    | - การจัดการศึกษามีความยืดหยุ่นเพื่อรองรับ  |                                                                                    |
| ระดับ       | การเปลี่ยนแปลงอย่างทันท่วงที               |                                                                                    |
| บัณฑิตศึกษา | - ส่งเสริมสนับสนุนให้เกิดการศึกษาตลอดชีวิต |                                                                                    |
| พ.ศ. 2565   | (Lifelong Learning)                        |                                                                                    |
|             | - ให้ความอิสระแก่สภาสถาบันอุดมศึกษาในการ   |                                                                                    |
|             | บริหารจัดการศึกษามากยิ่งขึ้น               |                                                                                    |
|             | เกณฑ์มาตรฐานหลักสูตรระดับบัณฑิตศึกษา       |                                                                                    |
|             | พ.ศ. 2558 สำหรับนักศึกษารหัส 2566          |                                                                                    |
|             | / เล่มหลักสูตรปรับปรุง ปี 2566             |                                                                                    |

| OBEM             | OBEM หรือ Outcome-Based Education              | Link                                                                                                    |
|------------------|------------------------------------------------|----------------------------------------------------------------------------------------------------|
|                  | Module คือหน่วยของ                             | https://regis.kmutt.ac.th/web/obem/                                                                          |
|                  | การเรียนรู้ที่มีเป้าหมายเพื่อการันตี Learning  |                                                                                                    |
|                  | Outcome และมีการออกแบบการเรียนรู้เป็น          | https://docs.google.com/document/d/1C8RwYeFG6rc6F3mvEmfTPxR7P4x8LCZNMpN5_XRoTco/edit                         |
| OBEM ดีต่อ       | Module หรือ Modular-Based Education ที่        |                                                                                                    |
| อาจารย์และ       | เล็กลงมาและเฉพาะเจาะจงมากยิ่งขึ้น              |                                                                                                    |
| นักศึกษา         | 1. เป็นการสอนเพื่อการันตีผลการเรียนรู้ให้      |                                                                                                    |
| อย่างไร <b>?</b> | แน่ใจว่าทุกคนที่ผ่านทำได้ โดยวัดจากระดับใน     |                                                                                                    |
|                  | การทำได้-ทำเป็นของผลการเรียนรู้ในแต่ละ         |                                                                                                    |
|                  | โมดูล                                          |                                                                                                    |
|                  | 2. ยึดหยุ่นกับการเรียนรู้ เปิดโอกาสให้นักศึกษา |                                                                                                    |
|                  | ลองประเมินใหม่เฉพาะโมดูลที่ยังไม่ผ่าน และ      |                                                                                                    |
|                  | เปิดโอกาสให้อาจารย์สามารถประกาศผลการ           |                                                                                                    |
|                  | เรียนรู้ได้ตลอดเวลา (ผ่าน/ไม่ผ่านในแต่ละ       |                                                                                                    |
|                  | โมดูล) โดยไม่ต้องรอให้จบภาคการศึกษา            |                                                                                                    |
|                  | 3. ถ้าไม่ผ่านโมดูลใด นักศึกษาสามารถกลับไป      |                                                                                                    |
|                  | ทบทวนได้บนระบบ LEB2 หรือระบบอื่นๆ ที่          |                                                                                                    |
|                  | อาจารย์มีไว้เพื่อสนับสนุนการเรียนรู้           |                                                                                                    |
|                  | 4. การตัดเกรดในรายวิชาระบบ OBEM จะมี           |                                                                                                    |
|                  | ความหมายในเชิงความสามารถมากขึ้นว่า             |                                                                                                    |
|                  | นักศึกษาได้รับการการันตีว่าทำได้จริง ครบถ้วน   |                                                                                                    |
|                  | ในทุกผลการเรียนรู้ที่สำคัญ โดยเกรดในระดับ      |                                                                                                    |
|                  | วิชาจะได้จากการถ่วงน้ำหนักระดับ                |                                                                                                    |
| วิธีการสร้าง     | ทีมผู้สอนจะต้องออกแบบรายวิชาแยกเป็น            | แบบฟอร์มกรอกข้อมูลในการสอนแบบ (OBEM) ส่งสำนักงานพัฒนาการศึกษาและบริกการ (EDS) ส่งก่อนเปิดภาคการศึกษา 1 เดือน |
| ห้องเรียน        | โมดูลและกำหนดผลการเรียนรู้สำหรับแต่ละ          | ฟอร์มประกอบไปด้วยข้อมูลด้านล่าง                                                                              |
| OBEM บน          | โมดูล เมื่อผ่านการตรวจสอบและพิจารณาโดย         | list ประเด็นที่ต้องตรวจสอบข้อมล OBEM กับอาจารย์                                                              |
| ระบบ LEB2        | สำนักงานพัฒนาการศึกษาและบริการ (EDS)           |                                                                                                    |
|                  | แล้ว ข้อมูล OBEM จะถูกนำไปบันทึกในระบบ         | SWA Module                                                                                                   |

|            | ทะเบียน (New ACIS) จากนั้นทีมผู้สอนจึงจะ       | Module Title ภาษาไทย                                           |                                   |
|------------|------------------------------------------------|----------------------------------------------------------------|-----------------------------------|
|            | สามารถ Import OBEM Class เพื่อเปิดใช้งาน       | Module Title ภาษาอังกฤษ                                        |                                   |
|            |                                                | N(sight (04)                                                   |                                   |
|            | LEB2 (Learning Environment version B2          | Weight (%)                                                     |                                   |
|            | เปนแพลตพอรมดานการศกษาสาหรบการเรยน              | Section                                                        |                                   |
|            | การสอนออนเลน ) บาย OBEM จะแสดงอยูท             | Ultimate LO (เขียนในรูปแบบ single outcome - 1 verb)            |                                   |
|            | หนา OBEM Class ของหองเรยนทถูก Import           |                                                                |                                   |
|            | เขามาในระบบ                                    | Start Sem (เวมงิต OBEM เทียมเหน)                               |                                   |
| การตัดเกรด | เป็นระบบตัดเกรดสำหรับรายวิชาที่จัดการเรียน     | link                                                           |                                   |
| OBEM บน    | การสอนแบบ Module โดยผลการเรียนรู้ที่ได้        | https://support.leb2.kmutt.ac.th/hc/th/articles/4414093344153- |                                   |
| າະບບ       | จากแต่ละโมดูลต้องบอกถึงระดับของการทำได้        | %E0%B8%81%E0%B8%B2%E0%B8%A3%E0%B8%95%E0%B8%B1%                 | E0%B8%94%E0%B9%80%E0%B8%81%E0%B8% |
| Avatar     | ทำเป็นของผู้เรียนตาม Rubric ของ Ultimate       | A3%E0%B8%94-OBEM-%E0%B8%9A%E0%B8%99%E0%B8%A3%E0%               | 6B8%B0%E0%B8%9A%E0%B8%9A-Avatar   |
|            | Learning Outcome ที่กำหนดไว้ เกรดใน            |                                                                |                                   |
|            | โปรแกรม Avatar ทั้งระดับ OBEM และระดับ         |                                                                |                                   |
|            | วิชาควรจะการันตีการทำได้ในระดับ 3 หรือ         |                                                                |                                   |
|            | เกรด C เป็นอย่างน้อย                           |                                                                |                                   |
|            | วิธีการเข้าใช้งานระบบตัดเกรด                   |                                                                |                                   |
| การตัดเกรด |                                                |                                                                |                                   |
| โมดูล      | 1.ไปที่ <u>https://obemgrading.kmutt.ac.th</u> | Link                                                           |                                   |
| OBEM       | โดยใช้ username และ password เดียวกัน          | https://ohomgrading.kmutt.ac.th                                |                                   |
| Grading    | กับที่ใช้เข้าสู่ระบบอินเทอร์เน็ตของ มจธ.       | https://obemerading.kindtt.ac.th                               |                                   |
|            | <b>2.</b> เลือกประเมินวิชาย่อย (OBEM)          |                                                                |                                   |
|            | <b>3.</b> กดปุ่ม Add ประเมินวิชายอ่ย (OBEM)    |                                                                |                                   |
|            | 4. เลือก Module และ Section จากนั้นกด          |                                                                |                                   |
|            | Save จะได้ Transaction ID สำหรับเข้าไป         |                                                                |                                   |
|            | ตรวจสอบ/แก้ไขผลการประเมินของ Module            |                                                                |                                   |
|            | และ Section นั้นๆกดที่ Transaction ID จะ       |                                                                |                                   |
|            | แสดงฟอร์มสำหรับกรอกผลการประเมินและ             |                                                                |                                   |

|            | Suggestion เกรด OBEM ของนักศึกษา               |                                 |
|------------|------------------------------------------------|---------------------------------|
|            | รายบุคคล อาจารย์สามารถกดใช้ค่าที่แนะนำนี้      |                                 |
|            | ได้เลยหรือปรับแก้ไขเกรดได้ด้วยตนเอง            |                                 |
|            | 5. กดที่ Transaction ID จะแสดงฟอร์มสำหรับ      |                                 |
|            | กรอกผลการประเมินและ Suggestion เกรด            |                                 |
|            | OBEM ของนักศึกษารายบุคคล อาจารย์               |                                 |
|            | สามารถกดใช้ค่าที่แนะนำนี้ได้เลยหรือปรับแก้     |                                 |
|            | ไขเกรดได้ด้วยตนเอง                             |                                 |
| การตัดเกรด | 1.ไปที่ <u>https://obemgrading.kmutt.ac.th</u> | Link                            |
| รายวิชา    | โดยใช้ username และ password เดียวกัน          | https://obemgrading.kmutt.ac.th |
| Course     | กับที่ใช้เข้าสู่ระบบอินเทอร์เน็ตของ มจธ.       |                                 |
| Grading    | <i>2</i> . เลือก ประเมินวิชาหลัก               |                                 |
|            | 3. กดปุ่ม Add ประเมินวิชาหลัก                  |                                 |
|            | 4. เลือก Course และ Section จากนั้นกด          |                                 |
|            | Save จะได้ Transection ID สำหรับเข้าไป         |                                 |
|            | ตรวจสอบ/แก้ไขผลการประเมินของ Course            |                                 |
|            | และ Section นั้นๆ                              |                                 |
|            | 5.กดที่ Transaction ID จะแสดงผลการ             |                                 |
|            | ประเมิน OBEM และ Suggestion เกรด               |                                 |
|            | รายวิชาของนักศึกษารายบุคคล อาจารย์             |                                 |
|            | สามารถกดใช้ค่าที่แนะนำนี้ได้เลยหรือปรับ        |                                 |
|            | แก้ไขเกรดได้ด้วยตนเอง                          |                                 |
|            | 6. หากต้องการส่งข้อมูลผลการประเมินรายวิชา      |                                 |
|            | ให้คลิกที่มู่ม ส่งข้อมูลไปยัง New ACIS         |                                 |